1.本商品のLANポートとパソコンのLANポートをLANケーブルで接続 します。

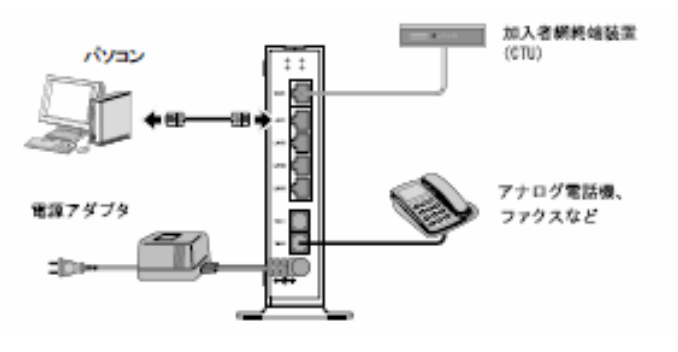

- 2.Webブラウザを起動します。
- 3. Webブラウザのアドレス欄に、「http://192.168.1.1/」 を入力し、 Enterキーを押します。
- アドレス(D) 🙆 http://192.168.1.1/

本商品のWeb設定画面へアクセスするパスワードの入力画面が表示されます。

4. ユーザ名およびパスワードを半角で入力し、OKボタンをクリック します。

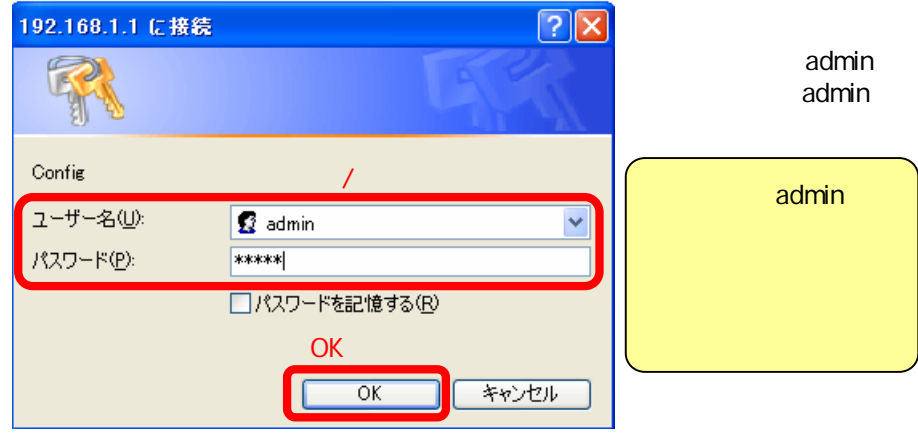

本商品のWeb設定画面が表示されます。

## [本商品のWeb設定画面]

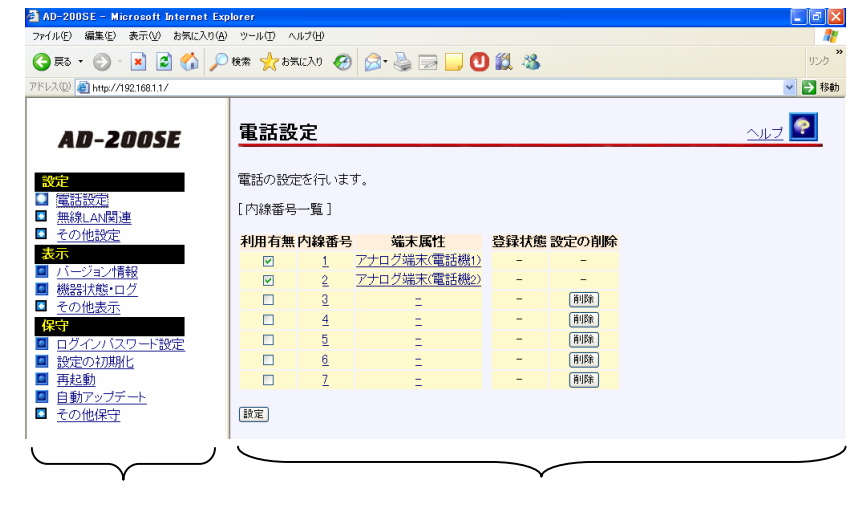

5.Web設定画面、メニューフレームの「バージョン情報」をクリックする と操作フレームに本商品のファームウェアバージョンが表示されます。

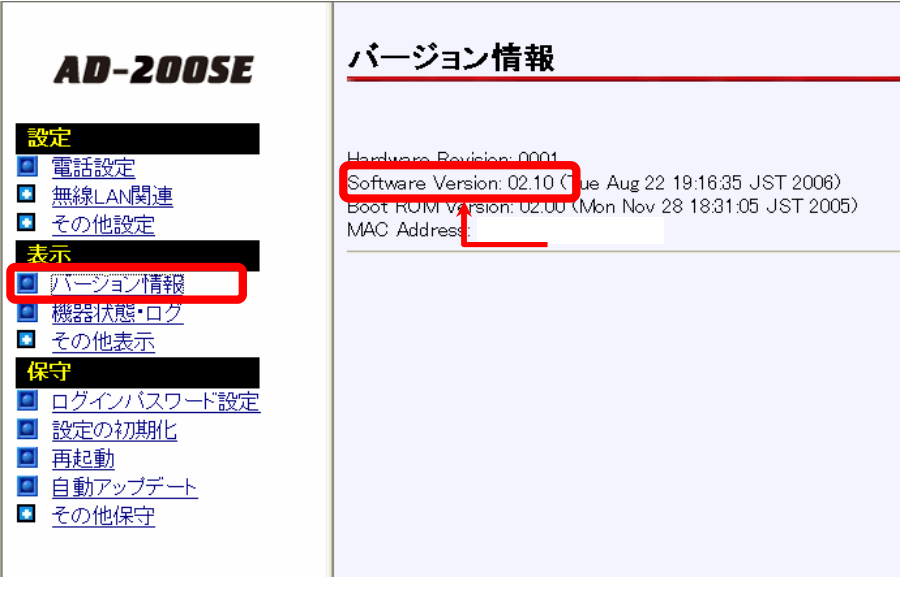